Муниципальное бюджетное учреждение средняя общеобразовательная школа № 30 г. Пензы (МБОУ СОШ № 30 г. Пензы) Портал поддержки дистанционных мультимедийных Интернет-проектов «ДМИП.рф»

Адамский С. С.

Учебное пособие по основам сайтостроения для начинающих в 2-х частях Часть 1. Сайтостроение с енотом Гаврюшей Часть 2. Динамическое сайтостроение с енотом Гаврюшей

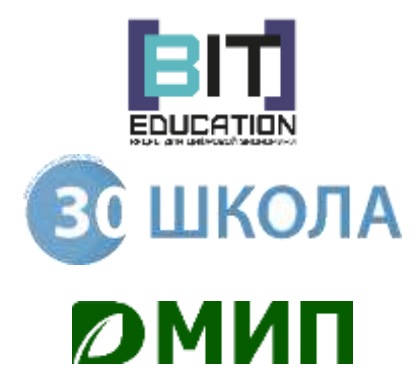

Пенза 2020

<text>

Что делать, если вместо «Привет, Андрей!» я вижу «РџСЂРёРІРµС,, Андрей!»?

Что делать, если вместо HTML я читаю «Ах, ты ж, Эмэль!»

Что делать, если я открываю РНР файлы через браузер?

Какие ещё блины!?

### Глава 1. Знакомство с лесом

Здравствуй, дорогой друг! Совсем скоро тебя окутает чудесное приключение с енотом Гаврюшей по дивным информационным мирам сайтостроения и целым лесам терминов и технологий.

Однажды, в одном настолько же айтишном, насколько и сказочном лесу еноту Гаврюше стало интересно, а как это, сделать свой сайт?

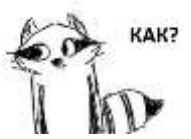

Все его лесные друзья давно уже выкладывают в лесную сеть страницы: кто с орехами, кто с грибочками. Ходят слухи, что даже кукушка Кукуха хотела сделать свою социальную сеть! Нельзя отставать от прогресса, а то все в лесу засмеют, ведь даже Потапыч выложил все свои шишки на продажу на своём собственном сайте «ШишкиНаЗиму.лес»! И Гаврюша решил:

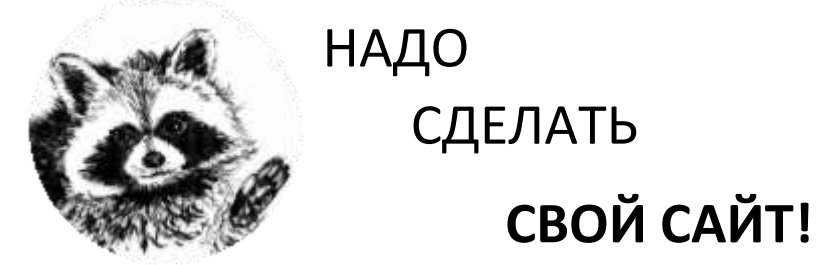

Но с чего начать? Наш енот пошёл к кролику Мите, и тот ему рассказал, что сайт — это не просто картинка на мониторе, а целая система! Кролик был знатным «айтишником» леса и помог появиться десятку лесных сайтов. Гаврюша пришёл явно по адресу!

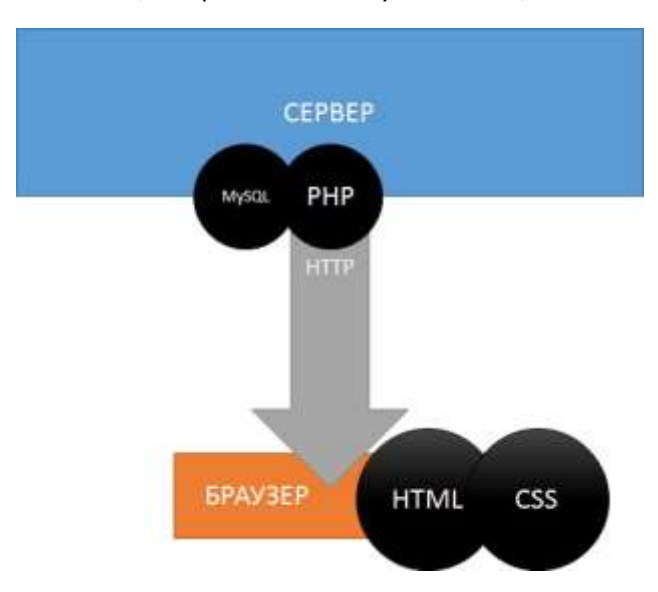

Вот, как работает сайт у Потапыча, как и любой другой сайт в сети:

<u>WEB-Браузер</u> (то, через что Вы смотрите страницы) делает запрос на сайт ШишкиНаЗиму.лес, после чего через сеть приходит ответ по протоколу http от сервера в виде html-страницы, в которой могут использоваться таблицы стилей (CSS).

<u>HTML</u> – это разметка, каркас страницы, а CSS – всего лишь указания на то, какие элементы и как должны выглядеть. Всю работу по визуализации страницы берёт на себя WEB-браузер.

Сервер генерирует HTML-страницы для передачи браузеру пользователя, используя базу данных и одно из средств генерации страниц для конечного пользователя.

Митя очень помог нашему герою понять принцип функционирования современных сайтов, но как их создавать? Какими средствами пользоваться? Сайты сегодня все умеют открывать с телефонов, планшетов, компьютеров, даже холодильники умеют это делать, один ИЗ таких, кстати, был V лисы Валерии.

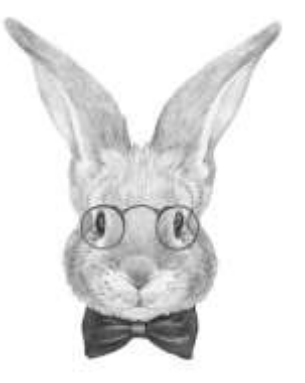

С чего же нам начать?

Митя дал такие рекомендации:

- Для написания HTML, CSS, PHP используй свободное программное обеспечение notepad++ (https://notepad-plus-plus.org/);
- Для работы с базой данных (БД) используй систему управления БД «MySQL» и интерфейс «PHPmyAdmin»;
- Браузер, подходящий для веб-разработки, используй на основе «Chromium» «Google Chrome», «Яндекс.Браузер» и подобные им;
- Чтобы локально запустить WEB-сервер, используй свободное программное обеспечение «Open Server», но тогда сайт будет работать только на твоём компьютере, для доступа других людей необходимо использовать хостинг или web-сервер. Кстати, попробуй поискать в сети значение слова «хостинг», заодно и узнаешь, как его получить себе и на каких условиях.

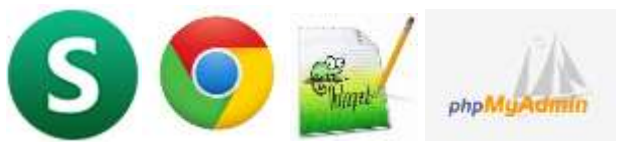

### Глава 2. HTML

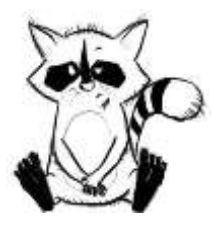

И стал Гаврюша вникать в суть создания сайтов и решил начать с создания простого статичного сайта с несколькими страницами и вкусными картинками. Статичный сайт от того, что не использует базы данных и сложных скриптов. Всё, что будет создано на странице, то и будет её содержимым. «Попробую я сайт с припасами, ведь я так люблю готовить! И никаких шишек, да! Вот и тема отличная!»

Определение цели создания сайта, его темы, концепции – самые первые шаги.

Тема – Сайт с припасами.

Цель – донести до жителей леса превосходные кулинарные ингредиенты и идеи Гаврюши. Сайт будет состоять из главной страницы и страниц с припасами. Доступ к страницам будет осуществляться из меню. Гаврюша даже придумал макет, но пока не может его реализовать, потому что ещё не знает таблиц стилей.

Кролик Митя подсказал, что у всех страниц HTML должна быть одна и та же структура, вот она:

```
<html>
<head>
<title>Заголовок сайта для браузера</title>
</head>
</head>
<body>
Видимая часть страницы
</body>
</html>
```

Элементы в треугольных скобках – это ТЭГи – элементы разметки.

<html> - указывает браузеру, что эта разметка языка html;

<head> - «голова» разметки, содержит всю важную информацию для правильного отображения страницы в браузере: заголовок в шапку, кодировку, ссылку на стили и т.д.;

<body> - часть страницы, которая будет отображаться визуально в браузере.

Структурные HTML-теги – это как матрёшка. Элементы вложены друг в друга. Вложенность позволяет проследить особый порядок открывающих тэгов и закрывающих. Открывающий тэг обозначает начало, с которого обрабатывается данный элемент, закрывающим указывается его конец. Закрывающий тэг от открывающего отличается одним символом перед именем тэга – одинарным слэшем (косой чертой) / -- <body></body>

### Структурные теги не повторяются на странице более одного раза (открылся тэг, закрылся, и всё!)

Для решения проблем с отображением русских букв на странице в головной раздел разметки указывают кодировку, с которой нужно обрабатывать страницу в браузере:

<meta http-equiv="Content-Type" content="text/html" charset="utf-8" >

Или

#### <meta charset="utf-8">

В раздел тела страницы записывают содержимое, которое должен увидеть пользователь, Гаврюша записал туда «Привет, Лес! Теперь и я выложу свои припасы!».

Но перед тем, как енотец покажет свой результат, обратите внимание ещё на пару советов от кролика Мити:

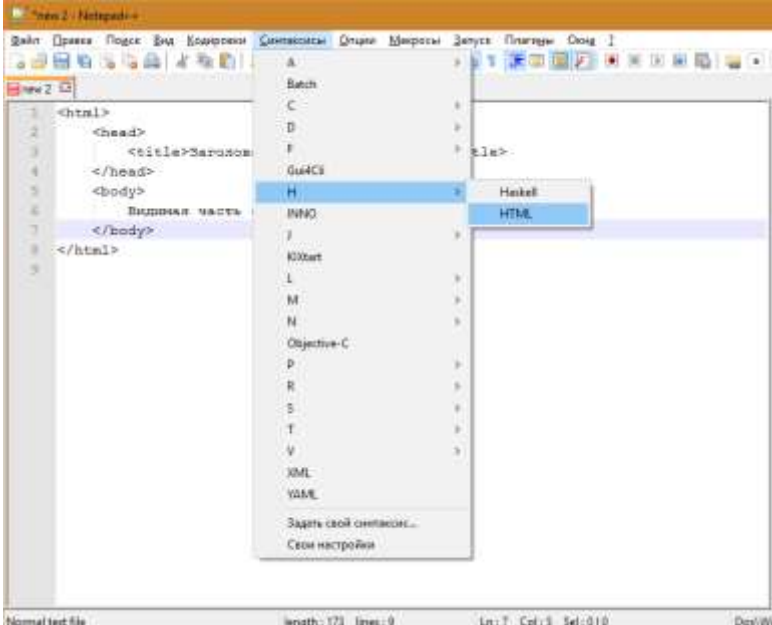

Чтобы разметка страницы подсвечивалась цветами необходимо установить в редакторе синтаксис HTML.

nal text file

length: 173 lines: 0 Ln: 7 Cpl: 5 Sel: 0 | 0

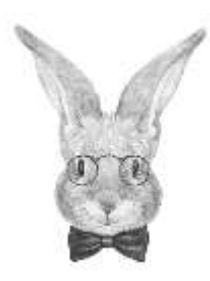

Чтобы правильно сохранить страницу, выполните команду «Файл» -> «Сохранить как».

В названии файла укажите index.html (для главной страницы сайта или любое название для других страниц). Файл должен называться латинскими маленькими буквами без пробелов.

Тип данных (под именем файла при сохранении) укажите **HTML**.

У енота получилась вот такая страница:

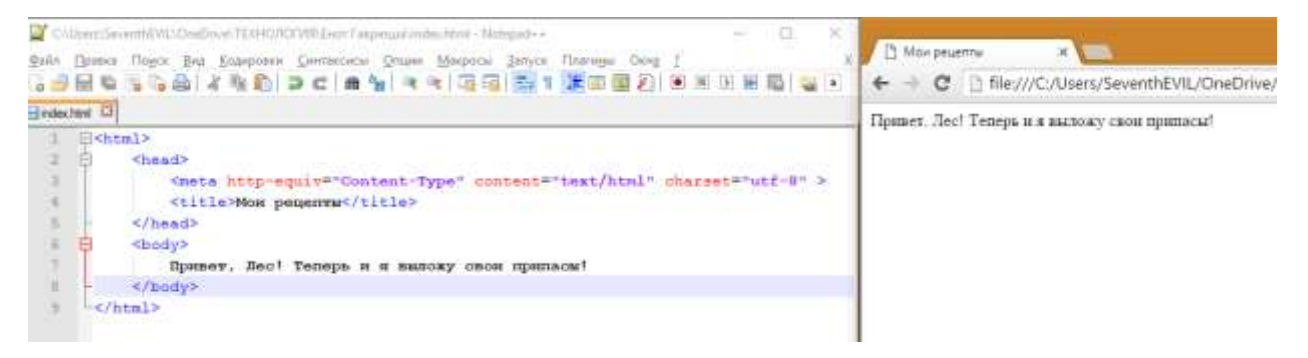

Гаврюша очень доволен первым результатом, это же его первая страница!

Свою радость он выражает Вам лапкой, посылая «Пятулю» за проделанный успех!

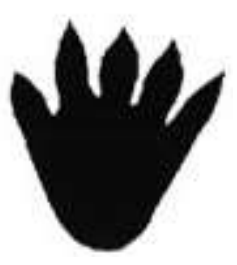

«Тыц лапкой»

### Глава 3. Форматирование и не только

Енот Гаврюша уже полон идей, как оформить свой сайт, и начал изучать элементы форматирования. Он начал с заголовков. Начните и Вы!

<h1>Текст заголовка</h1> - Заголовок первого уровня – всего 1 на странице.

<h2>Текст заголовка</h2> - Заголовок второго уровня – озаглавливает разделы на странице

<h3>Текст заголовка</h3> - Используется как подзаголовок

<h4>, <h5>, <h6> - заголовки, которые обычно не используют, но они предполагают постепенное углубление в разделах содержания. Всё глубже и глубже можно разделять текст на подзаголовки, подзаголовки подзаголовков, подзаголовки подзаголовков подзаголовков и так далее и всё глубже...

<h1>Привет, Лес! Теперь и я выложу свои припасы!</h1><h2>Привет, Лес! Теперь и я выложу свои припасы!</h2><h3>Привет, Лес! Теперь и я выложу свои припасы!</h3><h4>Привет, Лес! Теперь и я выложу свои припасы!</h4><h5>Привет, Лес! Теперь и я выложу свои припасы!</h5><h6>Привет, Лес! Теперь и я выложу свои припасы!</h5><h6>Привет, Лес! Теперь и я выложу свои припасы!</h6>Привет, Лес! Теперь и я выложу свои припасы!</h5><h6>Привет, Лес! Теперь и я выложу свои припасы!</h6>

Привет, Лес! Теперь и я выложу свои припасы!

Привет, Лес! Теперь и я выложу свои припасы!

Привет, Лес! Теперь и я выложу скон приплсы!

Привет, Лес! Теперь и а кыложу свои припосы!

Правет, Лис! Текерь в в высоку свок приносы!

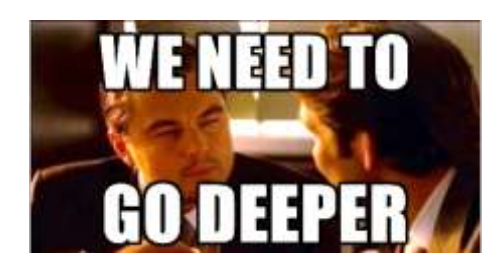

Гаврюша захотел перечислить список припасов, в этом ему поможет маркированный список.

Начало и конец списка он отметил тегом иl>, элементы списка заключил в тег :

| Indexiter D   |                                                                                                    |
|---------------|----------------------------------------------------------------------------------------------------|
| <pre> t</pre> | Привет, Лес! Это Гаврюша!<br>Список припасов<br>• Шашечка<br>• Ягодка<br>• Желуди<br>• Ореха<br>• Грибочка |

Гаврюша не остановился на этом и захотел ещё вставить фотографию своих припасов при помощи тега <img>, а именно <img src="pripasy.jpg">. Картинку Гаврюша положил рядом с index.html в одной папке:

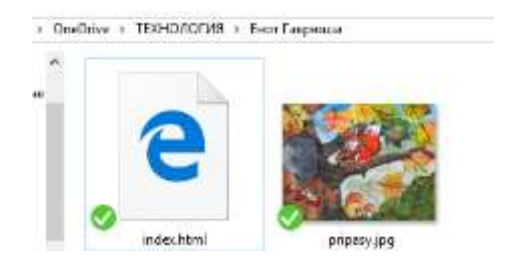

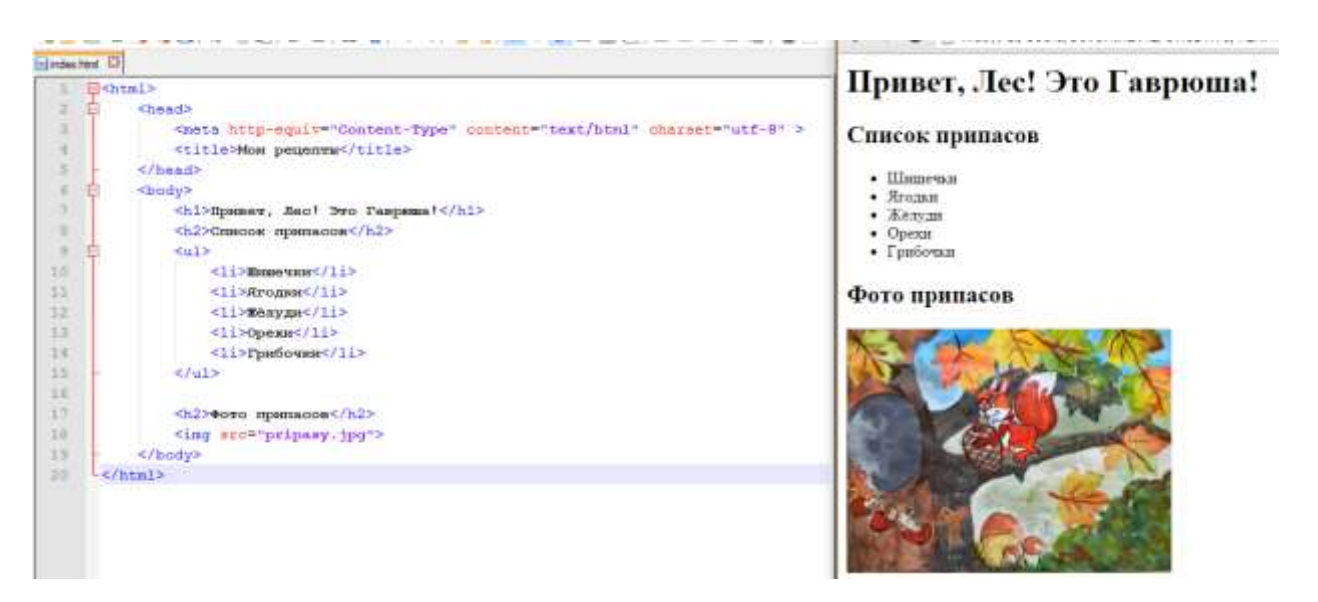

Енотик вспомнил, что Митя однажды показывал ему чудо-таблицы, которые тяжело давались в понимании, но теперь он осилил и их! Чтобы вывести таблицу, надо указать границы элемента:

 - внутри мы будем описывать строки и ячейки. Внимание, в каждой строке должно быть равное количество ячеек! Таблицу необходимо описывать построчно. Гаврюша задумал 4 строки по три ячейки. Таблица состоит из строк, строки из ячеек. Строки описываются тегом :

В Каждую из строчек Гаврюша поместил по три ячейки и записал в них содержимое:

#### 

```
Homep Haзвание припаса Cколько ещё нужно набрать1 Mopковка 5 штук2 Kanycra 2 вилка2 Kanycra 2 вилка3 Kapтошка 10 штук
```

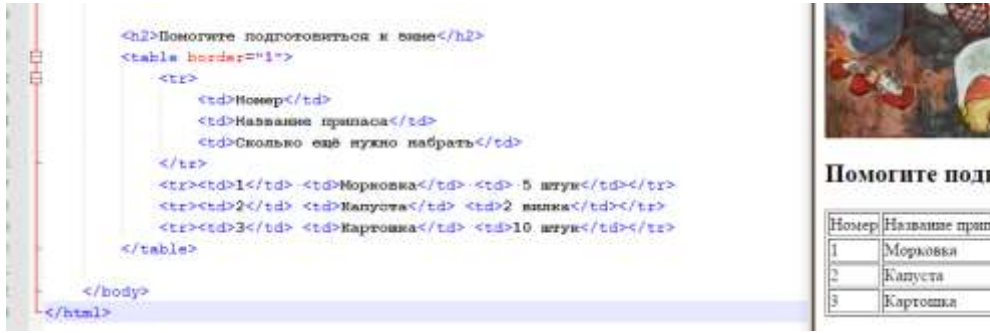

Помогите подготовиться к зиме

| Hostep | Название припаса | Сколько ещё нужно набрать |
|--------|------------------|---------------------------|
| 1      | Морковвя         | 5 штук                    |
| 2      | Kanyena          | 2 вилка                   |
| 3      | Картошка         | 10 штук                   |

Кто-кто, а вот Гаврюша очень рад тому, что у него получилось! Теперь он задумался над тем, как бы сделать несколько страниц для сайта. Проследуем же дальше за историей енота...

# Глава 4. Простой многостраничный сайт

Енот Гаврюша очень давно мечтает «уделать нос» своему давнему другу и конкуренту – Потапычу. Он во всю сверкает своими шишками на просторах Лесанета. Ещё немного и Гаврюша сможет показать лесным пользователям сети свои припасы во всей красе! Потапыч будет в шоке!

Вот что придумал наш енот:

| • Главная страница сайта                                                                           | Всего будет 4 страницы: главная и 3 припаса.                                               |
|----------------------------------------------------------------------------------------------------|--------------------------------------------------------------------------------------------|
| <ul> <li>Страница о супе с шишками</li> <li>Каша из грибов</li> <li>Пирожки с морковкой</li> </ul> | На каждой странице будет присутствовать<br>навигационное меню для перемещения по<br>сайту. |

11/

### Простой многостраничный сайт – это несколько связанных гиперссылками html страниц.

Чтобы с одной страницы попасть на другую, используют активные гиперссылки.

### <а href="название страницы">Каша из грибов</a>

Гаврюша создал 4 файла в одной папке и назвал их следующим образом:

### index.html, kasha.html, sup.html, pirog.html

Рядом с файлами он заготовил картинки для каждой из страниц.

Меню он оформил следующим образом:

<a href="index.html">Главная страница</a><a href="sup.html">Суп из шишек</a> <a href="kasha.html">Каша из грибов</a><a href="kasha.html">Пирожок с морковкой</a>

Такое меню он расположил на каждой из страниц (где заранее подготовил html-разметку), после чего, используя таблицы, списки, картинки, он описал всё, что только смог! Лес смотрел и завидовал Гаврюше, ну и сайт у него получился!

Но Гаврюшик всё ещё хотел воплотить в жизнь свой макет... и принялся за изучение стилей.

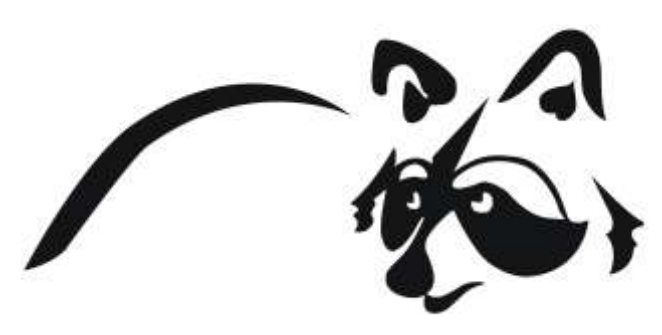

NI.,

11/

Стили, стили, стили, так-с....

# Глава 5. Каскадные таблицы стилей

CSS — это данные, которые содержат указания о том, как именно должны выглядеть элементы на странице.

Кролик Митя советовал Гаврюше при создании файла со стилями сохранять его в формате **.css** и использовать одноимённый синтаксис CSS при редактировании в notepad++.

Назвать такой файл Митя посоветовал «general.css» и сохранить его в папку с файлами сайта. В каждую из страниц сайта необходимо подключить такой файл указанием в головной части разметки: <link rel="stylesheet" href="general.css" type="text/css">

Для того чтобы указать стили элементам на странице – им нужно присвоить некий класс, который бы отличал необходимые элементы от всех остальных на странице.

Например, Гаврюша добавил класс «zagolovok» для заголовка на странице: <h1 class="zagolovok">Привет, Лес! Это Гаврюша!</h1>

В файле стилей наш енот указал следующее:

### .zagolovok{

color:red; font-weight:bold; text-decoration:underline;

}

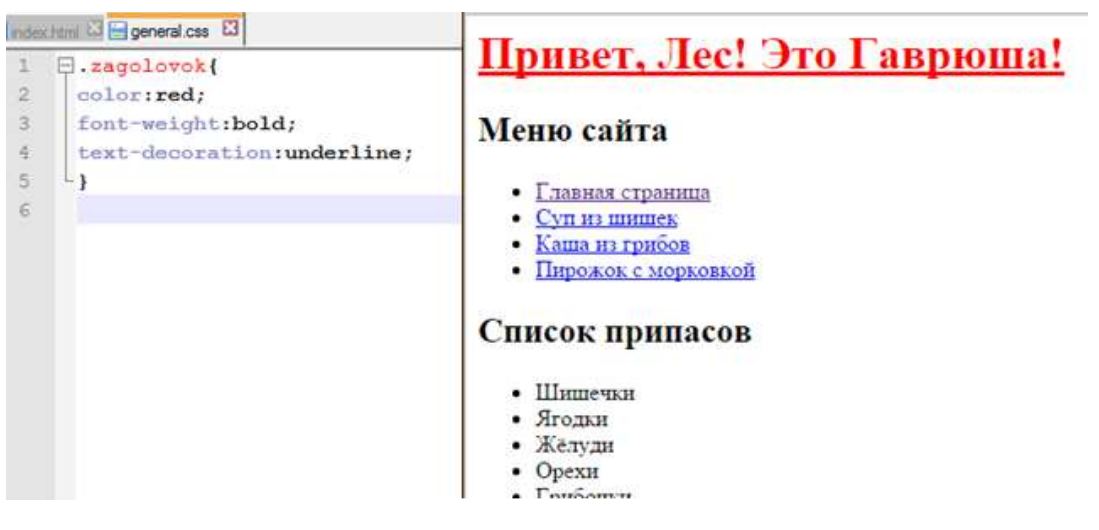

Элемент с его классом получился красным (поверьте), жирным и подчёркнутым. Всем ссылкам в элементах списка Гаврюша указал зелёный цвет (да, он зелёный):

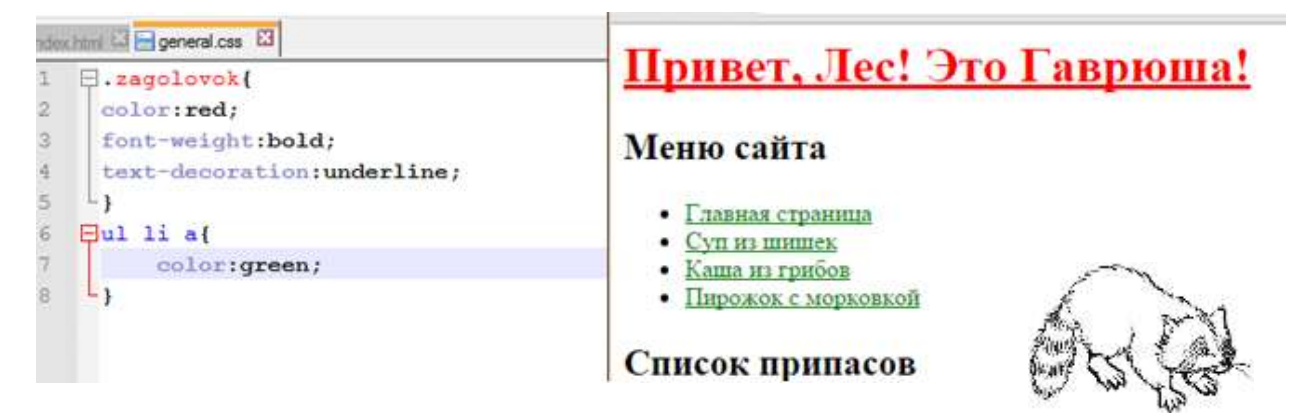

Но, больше всего Гаврюша порадовался тому, что ему наконец-то удалось реализовать свой желанный макет, кстати, вот он:

|                  | ПРИ  | 1BET, ЛЕСІ ЭТО ГАВРЮШАІ |
|------------------|------|-------------------------|
| ФОН ДЛЯ СТРАНИЦЫ | меню | СОДЕРЖАНИЕ СТРАНИЦЫ     |

Гаврюша реализовал этот макет при помощи блоков <**div>** - это теги для блочной разметки содержимого страницы.

Гаврюша создал вот такую основу из вложенных <div>:

Класс «main» помог Гаврюше отцентрировать содержательную часть сайта в центральной части браузера, как на всех современных сайтах, «header» позволил наверх поставить заголовок, «menu» содержит колонку с меню сайта, а «content» размещает в себе то, что Гаврюша хочет сообщить лесным жителям.

Гаврюша установил телу страницы (<body>) светло-серый оттенок. Для класса «main» он прописал фиксированную ширину в 900 пикселей и поставил равномерные отступы по краям блока для выравнивания в центре браузера по горизонтали. Для «header» он указал ширину, равную 100% от ширины внешнего блока (блока, в котором находится текущий DIV), для «menu» Гаврюша прописал ширину в 30% от доступной, а для «content» — 70%. «menu» было прижато в левую сторону, а «content» в правую. Для заголовка Гаврюша добавил выравнивание по центру.

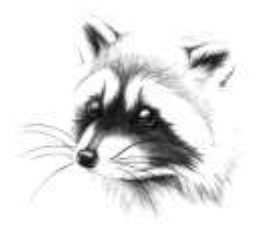

Енот программист ещё тот!

### Привет, Лес! Это Гаврюша!

#### Меню сайта

#### Список припасов

- Шиппечки Ягодан
- Главана страница
  Сул на шация
  Каша на грабов
  Парежек с моржевой
- Желуди ОрехиГрибочки

#### Фото припасов

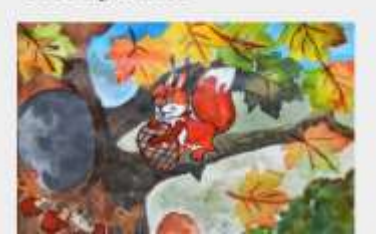

| 0     Omadb     Guntab     Guntab                                                                                                    | Index | interi 🖂 |                                                                                                    | 2日間のの第二人員の19月 日日 日日          |
|----------------------------------------------------------------------------------------------------|-------|----------|----------------------------------------------------------------------------------------------------|------------------------------|
| <pre></pre>                                                                                                    | 2     | 白        | <pre>chead&gt;</pre>                                                                                                    | A Egeneration El             |
| <pre>{     (ihk rst="styleament" http://guerral.css" type="taxt/ows")     (ith&gt;iskip progener/(ith&gt;iskip progener/(ith&gt;iskip progenet/(ith&gt;iskip progenet/(ith))     (ith) = ith="styleament"&gt;     (ith iskip progenet/(ith)     (ith) = ith="styleament"&gt;     (ith iskip progenet/(ith)     (ith) = ith="styleament"&gt;     (ith) = ith="styleament"&gt;     (ith) = ith="styleame</pre>                                                                                                    | 3     |          | <pre><neta charact="utf-8" content="text/html" http-equiv="Content-Type"></neta></pre>                                                                                                    | 1 E.zagolovak(               |
| <pre>stitle#Wes paperms/(Lile&gt;     chardp     chardp     chardp     chardp     chardp     chardp     chardp="mander"&gt;     chiramp="mander"&gt;          chiramp="mander"&gt;          chiramp</pre>                                                                                                    | 14    |          | <li>k rel="stylesheet" href="general.css" type="text/css"&gt;</li>                                                                                                    | colorired;                   |
| <pre></pre>                                                                                                    |       |          | <title>Mos penerva</title>                                                                                                    | 3 font-weight:bold;          |
| <pre>Setury teams**main*** Setury fease**main**********************************</pre>                                                                                                    | 16.   |          |                                                                                                    | 4 text-decoration:underline; |
| <pre>id class="hands""<br/>chi class="asystework"&gt;Hypers. Zeo! Pro Pargema1 chi class="asystework"&gt;Hypers. Zeo! Pro Pargema1 chi class="asystework"&gt;Hypers.<br/>chi class="asystework"&gt;Hypers.<br/>chi class="asystework"&gt;Hypers.<br/>chi class="asystework"&gt;Hypers.<br/>chi class="asystework"&gt;Hypers.<br/>chi class="asystework"&gt;Hypers.<br/>class="asystework"&gt;Hypers.<br/>class="asystew</pre>                                                                                                    | 19    | 8        | <body></body>                                                                                                    | i text-align:center;         |
| <pre>*div class="bander"&gt; *div class="bander"&gt; *div class="bander" *div class="bander"&gt; *div class="bander"&gt; *div class="bander"&gt; *div class="bander"&gt; *div class="bander"&gt; *div class="bander"&gt; *div class="bander"&gt; *div class="bander"&gt; *div class="bander"&gt; *div class="bander"&gt; *div class="bander"&gt; *div class="bander" *div class="bander"&gt; *div class="bander" *div class="bander"&gt; *div class="bander" *div class="bander"&gt; *div class="bander" *div class="bander" *div class="bander" *div class="bander" *div class="bander" *div class="bander" *div class="bander" *div class="ban</pre>                                                                                                    | . 6   | 8        | City class="main"§                                                                                                    | £ L)                         |
| <pre>disclass="sagelevek"&gt;Gist class="sagelevek"&gt;Gist class="sagelevek"</pre>                                                                                                    |       | E        | <div class="header"></div>                                                                                                    | T Bul li a(                  |
| <pre></pre>                                                                                                    | 10    |          | <hl class="zagolovok">fipumer, Jeo! 3ro Taspama!</hl>                                                                                                    | 0. color:green;              |
| <pre> 2</pre>                                                                                                    | 11    | 1        |                                                                                                    | 3 -1                         |
| <pre>iii iii iiii iiiiiiiiiiiiiiiiiiiiiiii</pre>                                                                                                    | 12    | ÷.       | <div class="menu"></div>                                                                                                    | 10 Ebody{                    |
| <pre>till content content cont</pre>                                                                                                    | 11    |          | <h2>Menoo cañva</h2>                                                                                                    | 11 buckground:#eee;          |
| <pre>13</pre>                                                                                                    | 14    | E        | <ul></ul>                                                                                                    | 1 12 1)                      |
| <pre></pre>                                                                                                    | 13    |          | <li><a href="index.html">Главная отраницa</a></li>                                                                                                    | 10 H.main(                   |
| <pre>iii diverse hreef="kasha.html"&gt;Ruma.ws rpsdos/a&gt;     </pre> <pre>iii dives hreef="kasha.html"&gt;Ruma.ws rpsdos/a&gt;     </pre> <pre>(li&gt;a href="hreef" hreef="hreeft");     </pre> <pre>(li&gt;a hreef="hreeft");     </pre> <pre>(li&gt;a hreef="hreeft");     </pre> <pre>(li&gt;b hreeft");     </pre> <pre>(li&gt;c hreeft");     </pre> <pre>(li&gt;b hreeft");     </pre> <pre>(li&gt;b hreeftt; 100;     </pre> <pre>(li&gt;b hreeftt; 100;     </pre> <pre>(li&gt;b hreeftt; 10;     <td>主日</td><td></td><td><li><a href="sup.html">Cyn ms mamem</a> </li></td><td>14 margin:auto;</td></pre>                                                                                                    | 主日    |          | <li><a href="sup.html">Cyn ms mamem</a> </li>                                                                                                    | 14 margin:auto;              |
| <pre>dix=a bref="pirog.html*&gt;Depokes c sopwomko%/a&gt; </pre> <pre> {lix={     clix=a bref="pirog.html*&gt;Depokes c sopwomko%/a&gt; </pre> <pre> {lix={     clix=a bref="pirog.html*&gt;Depokes c sopwomko%/a&gt; </pre> <pre> {lix={     clix=a bref="pirog.html*&gt;Depokes c sopwomko%/a&gt; </pre> <pre> {lix={     clix=a bref="pirog.html*&gt;Depokes c sopwomko%/a&gt; </pre> <pre> {lix={     clix=a bref="pirog.html*&gt;Depokes c sopwomko%/a&gt; </pre> <pre> {lix={     clix=a bref="pirog.html*&gt;Depokes c sopwomko%/a&gt; </pre> <pre> {lix={     clix=a bref="pirog.html*&gt;Depokes c sopwomko%/a&gt; </pre> <pre> {lix={     clix=a bref="pirog.html*&gt;Depokes c sopwomko%/a&gt; </pre> <pre> {lix={     clix=a bref="pirog.html*&gt;Depokes c sopwomko%/a&gt; </pre> <pre> {lix={     clix=a bref="pirog.html*&gt;Depokes c sopwomko%/a&gt;</pre> <pre> {lix={     clix=a bref="pirog.html*&gt;Depokes c sopwomko%/a&gt;</pre> <pre> {lix={     clix=a bref="pirog.html*&gt;Depokes c sopwomko%/a&gt;</pre> <pre> lix={     clix=a bref="pirog.html*&gt;Depokes c sopwomko%/a&gt;</pre> <pre> lix={     clix=a bref="pirog.html*&gt;Depokes c sopwomko%/a&gt;</pre> <pre> lix={     clix=a bref="pirog.html*&gt;Depokes c sopwomko%/a&gt;</pre> <pre> lix={     clix=a bref="pirog.html*&gt;Depokes c sopwomko%/a&gt;</pre> <pre> lix={     clix=a bref="pirog.html*&gt;Depokes c sopwomko%/a&gt;</pre> <pre> lix={     clix=a bref="pirog.html*&gt;Depokes c sopwomko%/a&gt;</pre> <pre> lix={     clix=a bref="pirog.html*&gt;Depokes c sopwomko%/a&gt;</pre> <pre> lix={     clix=a bref="pirog.html*&gt;Depokes c sopwomko%/a&gt;</pre> <pre> lix={     clix=a bref="pirog.html*&gt;Depokes c sopwomko%/a&gt;</pre> <pre> lix={     clix=a bref="pirog.html*&gt;Depokes c sopwomko%/a&gt;</pre> <pre> lix={     clix=a bref="pirog.html*&gt;Depokes c sopwomko%/a&gt;</pre> <pre> lix={     clix=a bref="pirog.html*&gt;Depokes c sopwomko%/a&gt;</pre> <pre> lix={     clix=a bref="pirog.html*&gt;Depokes c sopwomko%/a&gt;</pre> <pre> lix={     clix=a bref="pirog.html*&gt;Depokes c sopwomko%/aboves c sopwomko%/aboves c sopwomko%/abves"     clix=a bref="pirog.html*/abves"/abves"/abves"/abv</pre>                                                                                                    | 17    |          | <li><a href="kasha.html">Rama am rpafos</a></li>                                                                                                    | 15 width: 900px;             |
| <pre></pre>                                                                                                    | 18    |          | <li><a href="pirog.html">Пирожон с норновкой</a></li>                                                                                                    | 34 -1                        |
| <pre></pre>                                                                                                    | 13    | 1        |                                                                                                    | 13 B.header(                 |
| <pre>if div class="content"&gt;</pre>                                                                                                    | 20    |          |                                                                                                    | 18 width:100%;               |
| <pre> 22</pre>                                                                                                    | 21    | ÷.       | <div class="content"></div>                                                                                                    | 15 hankground:#AFA;          |
| <pre>cul&gt; cul&gt; cul&gt; cul&gt; cul&gt; cul&gt; cul&gt; cul&gt;</pre>                                                                                                    | 22    | 8        | <h2>Cnscos приласов</h2>                                                                                                    | 20 -)                        |
| <pre>24<br/>25<br/>26<br/>27<br/>28<br/>29<br/>29<br/>29<br/>20<br/>20<br/>20<br/>20<br/>20<br/>20<br/>20<br/>20<br/>20<br/>20<br/>20<br/>20<br/>20</pre>                                                                                                    | 23    | - EF     | <ul><li><ul></ul></li></ul>                                                                                                    | 21: E.manu (                 |
| <pre>is {li&gt;Brogues/li&gt;<br/>cli&gt;Menyps/li&gt;<br/>cli&gt;Depent/li&gt;<br/>cli&gt;Opeont/li&gt;<br/>cli&gt;Opeont/l</pre> | 24    |          | <li>li&gt;Bune use </li>                                                                                                    | 22 float:left;               |
| <pre>24<br/>25<br/>26<br/>27<br/>28<br/>29<br/>29<br/>20<br/>20<br/>20<br/>20<br/>20<br/>20<br/>20<br/>20<br/>20<br/>20<br/>20<br/>20<br/>20</pre>                                                                                                    | 25    |          | <li>Rrogue</li>                                                                                                    | ZE width: 30%;               |
| <pre> 27 28 29 20 20 20 20 20 20 20 20 20 20 20 20 20</pre>                                                                                                    | 26    |          | <li>% and the second second se</li> | 26 -1                        |
| <pre>22 </pre>                                                                                                    | 27    |          | <li>Openot</li>                                                                                                    | . 25 G.content(              |
| <pre>20 </pre> <pre>21 </pre> <pre>22 ding std="pripasy.jpg"&gt; 22 ding std="pripasy.jpg"&gt; 23 ch2&gt;40000 mpanaoos <pre>24 ch2&gt;40000 mpanaoos <pre>25 ctable border="1"&gt;21 clast:right; 21 clast:right; 21 clast:right;</pre></pre></pre>                                                                                                    | 28    |          | <li>rpsforme</li>                                                                                                    | 26 width:708;                |
| 22 -1<br>22 -1<br>23 -1<br>24 -1<br>25 -1<br>25                                                                                                    | 29    | 11       |                                                                                                    | 27 float:right;              |
| <pre>ch2&gt;doro npunacos<br/>cimq src="pripasy.jpg"&gt;<br/>ch2&gt;Homorate nogrorosateon a same<br/>ctable border="1"&gt;<br/>ctable border="1"&gt;<br/>ctable ctable border="1"&gt;<br/>ctable ctable border="1"<br/>ctable ctable border="1"&gt;<br/>ctable ctable border="1"<br/>ctable ctable border="1"<br/>ctable ctable border="1"<br/>ctable ctable border="1"<br/>ctable ctable border="1"<br/>ctable ctable border="1"<br/>ctable border="1"<br/>ctable border</pre>                                                                                                    | 30    |          |                                                                                                    | 28 -1                        |
| <pre>32</pre>                                                                                                    | 35    |          | <h2>#oro npunacos</h2>                                                                                                    |                              |
| <pre>ctable border=n1**&gt; ctable border=n1**&gt; ctable border=n1***&gt; ctable border=n1***&gt; ctable border=n1************************************</pre>                                                                                                    | 32    |          | <img srd="pripasy.jpg"/>                                                                                                    |                              |
| 35     Ctable border="1">       36        37                                                                                                    | 34    |          | Ch22Eleveryte percentage a home C/h22                                                                                                    |                              |
| if      if                                                                                                    | - 33  | TT.      | Stable border="1">                                                                                                    |                              |
| 37                                                                                                    | 36    | -        | (tr)                                                                                                    |                              |
| 38                                                                                                    | 37    | T        | Mosept/td>                                                                                                    |                              |
| 19     CCCNDERCO BRAÑ MYRHO BRÉDATES        40         41                                                                                                    | 3.0   |          | std>Hawaane muttada                                                                                                    |                              |
| 40      41     >MopRomema     > 5 mryrk     >     42      43     >Kanyowa     >>>>>>><                                                                                                    | - 55  |          | Std>CKORNEG BUE BYERG BACTATAS/td>                                                                                                    |                              |
| 41        42     Xanyows     >td>> Swyw      43       Xanyows     >td>> Xd>> Xd>> Xd>> Xd>> Xd>> Xd>> X                                                                                                    | 40    |          |                                                                                                    |                              |
| 42         Xanyowa         Xanyowa         Xd>2         Numerica         Xd>2         Numerica         Xd>2         Numerica         Xd>2         Numerica         Xd>2         Numerica         Xd>2         Numerica         Xd>2         Numerica         Xd>2         Xd>2 <td< td=""><td>41</td><td></td><td>1Mongonga5 mrys</td><td></td></td<>                                                                                                    | 41    |          | 1Mongonga5 mrys                                                                                                    |                              |
| 43 43 44 45 46 46 46 <td>62</td> <td></td> <td><pre><td< td=""><td></td></td<></pre></td>                                                                                                    | 62    |          | <pre><td< td=""><td></td></td<></pre>                                                                                                    |                              |
| <pre>44</pre>                                                                                                    | 4.5   |          | <td< td=""><td></td></td<>                                                                                                    |                              |
| 45 - (/div>                                                                                                    | 20    |          |                                                                                                    |                              |
| 46 - 574123                                                                                                    | 45    |          |                                                                                                    |                              |
|                                                                                                    | 40    |          | \$741v5                                                                                                    |                              |

Гаврюша не скрывал радости! Ведь, он применил данный шаблон на все оставшиеся страницы, и его сайт стали просматривать почти все в лесу. Потапыч заметил конкуренцию и начал использовать динамические страницы. Они позволяли заказывать припасы на зиму с доставкой до норки каждого из обитателей леса. Понемногу, обитатели перешли обратно на сайт Потапыча и Гаврюша приуныл, но не сильно, ведь Митя уже подсказал дальнейший план действий!

# **ДИНАМИЧЕСКОЕ** САЙТОСТРОЕНИЕ

С ЕНОТОМ ГАВРЮШЕЙ

**4TO? SafeMYSQL?** 

Что делать, если я всё ещё называю файлы с пробелами?

ΠΧΠ?

Всё так хорошо начиналось, но откуда взялись БД, СУБД, всякие ENUM и прочие VARCHAR?

Почему енот умеет делать сайты, а я нет?

Окей гугл, что делать, если после Гаврюши я могу приготовить 10 видов оливье в HTML?

# В ПРЕДЫДУЩИХ СЕРИЯХ

Енот Гаврюша находит своё призвание в создании сайтов, в этом ему вызвался помочь кролик Митя. Вместе с Гаврюшей они объединяются в отличный тандем по сдерживанию торговой империи Потапыча, но тот выкинул новый козырь из рукава – динамический сайт. Чем же ответят наши главные герои? Смогут ли они вернуть внимание лесных жителей к своим орешкам? Узнаем совсем скоро!

### Глава 1. Она же шестая. Прощай, статика

Солнце скрылось над лесной долиной, жители леса отправились по своим домам — тёплым и уютным норкам с лесным вайфаем.

– Митя, Митя! Они снова заходят только к Потапычу, к нам даже не заглядывают \*грустно\*...

— Ничего, Гаврюша, сейчас я расскажу тебе о том, как сделать динамику на сайте. Недолго Потапычу осталось монополию держать.

– Митя, а это сложно? Я так боюсь, что у нас что-то не выйдет, а так хочется порадовать зверьков натуральными орешками с нашего леса, а не этими импортными гнилушками Потапыча – добавил красивых картинок, а зверьё и ведётся!

– Ну, не начинай, давай займёмся делом, вот, смотри....

Для создания динамичного сайта потребуется использовать исполняемый код на стороне сервера, в этом нам поможет такой язык программирования, как **PHP** (Hypertext Preprocessor) – это один из самых популярных языков для создания современных сайтов. Для хранения всех данных потребуется особое хранилище, называемое БАЗОЙ ДАННЫХ, система, позволяющая управлять базой, зовётся СУБД (системой управления базами данных). В большинстве своём, разработчики сайтов используют СУБД МуSQL и среду для администрирования phpMyAdmin.

Эти средства и не только на этапе разработки сайта можно получить, установив приложение-локальный сервер. Таких тоже существует несколько, но самый современный из таких и активно развивающихся является OpenServer. Обычно его ставят на рабочий ПК или на сервер в локальной сети для совместной разработки.

– Митя, это всё отлично, но как знание этого поможет опередить Потапыча?

– Гаврюш, не торопись, это лишь предисловие, настоящая работа ещё впереди!

РНР позволяет принимать запросы от пользователя, обрабатывать их, отправлять информацию в базу данных, а также извлекать её оттуда для дальнейшей обработки и преобразования. Создание динамического сайта невозможно без кода обработки запросов пользователя на стороне сервера.

 Если раньше все свои припасы ты создавал отдельными файлами на сервере, то теперь тебе достаточно иметь один шаблон-обработчик, который будет подставлять необходимые данные из базы прямиком в шаблон для отображения пользователю в его браузере.

— Митя, какой же ты умный, теперь нам не придётся создавать 150 файлов для каждого вида припасов: все грибочки, шишечки, листочки и ягодки я теперь могу просто хранить отдельно от файлов на сервере, не вписывая их каждый раз в шаблон! Я правильно всё понял? – Да, Гаврюша, теперь всё будет намного технологичнее. Тебе понравится, да и лесным обитателям тоже!

# Глава 2. Здравствуй, ПиЭйчПи

Кратко о РНР:

- Выполняется на стороне сервера, если открыть php-файл в браузере «мимо» сервера, то он не выполнится;

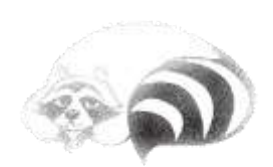

- У PHP-файлов расширение .php;
- РНР-файлы редактируются текстовым редактором, так же как и HTML-файлы;
- Index.php файл, который попытается запустить сервер при переходе пользователя в директорию на сервере. Если такой файл поместить в корень сайта, то он станет главной страницей;
- Код PHP может быть вписан в редакторе вперемешку с разметкой HTML;
- Переменные в PHP начинаются со значка доллара \$var, а каждое действие должно завершаться точкой с запятой в конце строки.

```
1 @<html>
2 d<head>
 3
        <meta http-equiv="Content-Type" content="text/html;
        charset=utf-8">
4
        <title>Tecrupyem PHP</title>
5
  </head>
6 e<body>
7 d<?PHP
8
        echo 'Площадь прямоугольника со сторонами '.$ GET['a'].'
9
        и '.$ GET['b'].' = '.($ GET['a']*$ GET['b']);
        echo '<br>';
10
        echo '<br>';
11
        echo 'Периметр прямоугольника со сторонами '.$ GET['a'].
        'и'.$ GET['b'].' = '.(2*($ GET['a']+$ GET['b']));
13
   -?>
  </body>
14
15 </html>
```

В данном файле **index.php** приведён пример вывода вычисления площади и периметра прямоугольника. **ECHO** – это оператор вывода информации на страницу. Всё, что находится вне PHPтегов – выводится на страницу. Таким образом, нам удалось врезать в HTML-разметку динамический код PHP.

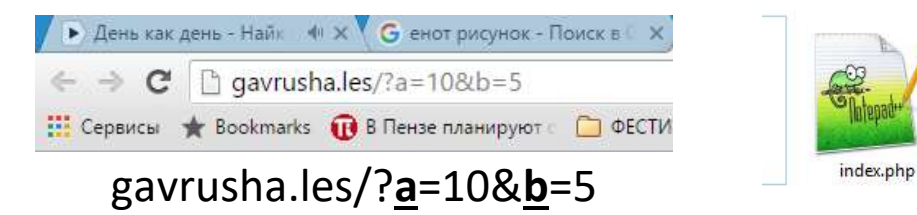

Кстати, переменные из массива \$\_GET – это **ГЕТ-параметры**, которые были переданы пользователем через адресную строку браузера на сервер – это один из самых простых способов передачи какого-либо значения php-обработчику. Например, очень удобно передавать id-номера страниц для вывода из базы данных.

В приведённом примере, сервер нам выдаст такой ответ:

Площадь прямоутольника со сторонами 10 и 5 = 50

периметр прямоугольника со сторонами 10 и 5 = 30

В строке кода :

### echo 'Площадь прямоугольника со сторонами ' . \$\_GET['a'] . ' и '. \$\_GET['b'] . ' = ' . (\$\_GET['a']\*\$\_GET['b']);

апострофы (') и точки (.) склеивают вывод данных из переменных с текстом, апострофы внутри скобок у GET указывают на текстовое имя переменной из адресной строки.

Знаете, Гаврюша очень обрадовался своему первому динамическому результату и очень хочет Вас обнять. Поделитесь же и Вы с ним своей большой радостью!

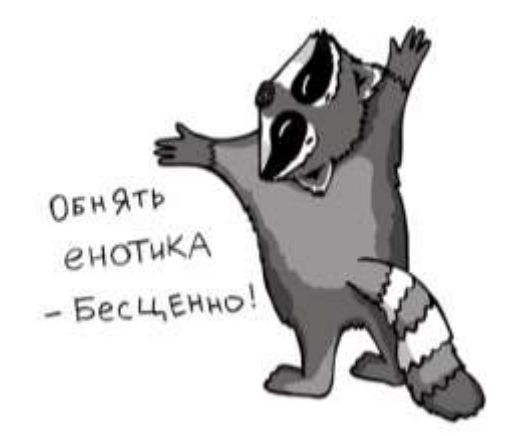

### Глава 2. MySQL, вызываю тебя!

После самых простых основ с РНР самое время окунуться в мир баз данных.

Ба́за да́нных — представленная в объективной форме совокупность самостоятельных материалов (статей, расчётов и иных подобных материалов), систематизированных таким образом, чтобы эти материалы могли быть найдены и обработаны с помощью электронной вычислительной машины.

**MySQL** - система управления базами данных, позволяющая при помощи языка запросов управлять организацией данных.

phpMyAdmin – интерфейс (графическая оболочка) для администрирования СУБД MySQL.

Именно в phpMyAdmin мы и будем создавать базу данных.

Реляционная база данных состоит из таблиц. Таблицы состоят из полей (столбцов) и записей (строк).

- Митя, слушай, а как понять, какие поля мне нужны?
- Гаврюш, вот подумай, чем характеризуются твои припасы?
- Ну, там, название припаса, картинка фотографии есть орешков...

— Прибавим сюда ещё уникальный номер для каждого из припасов, описание и маленькую фишечку — «Вкуснота припаса», состоящую из вариантов «Не очень вкусно», «Обычный вкус» и «Вкуснотень!»

– Митя, какой ты у меня умный! :)

Для начала работы зайдём в phpMyAdmin через OpenServer (или через IP-адрес сервера в твоей локальной сети) и создадим там базу данных «wood»:

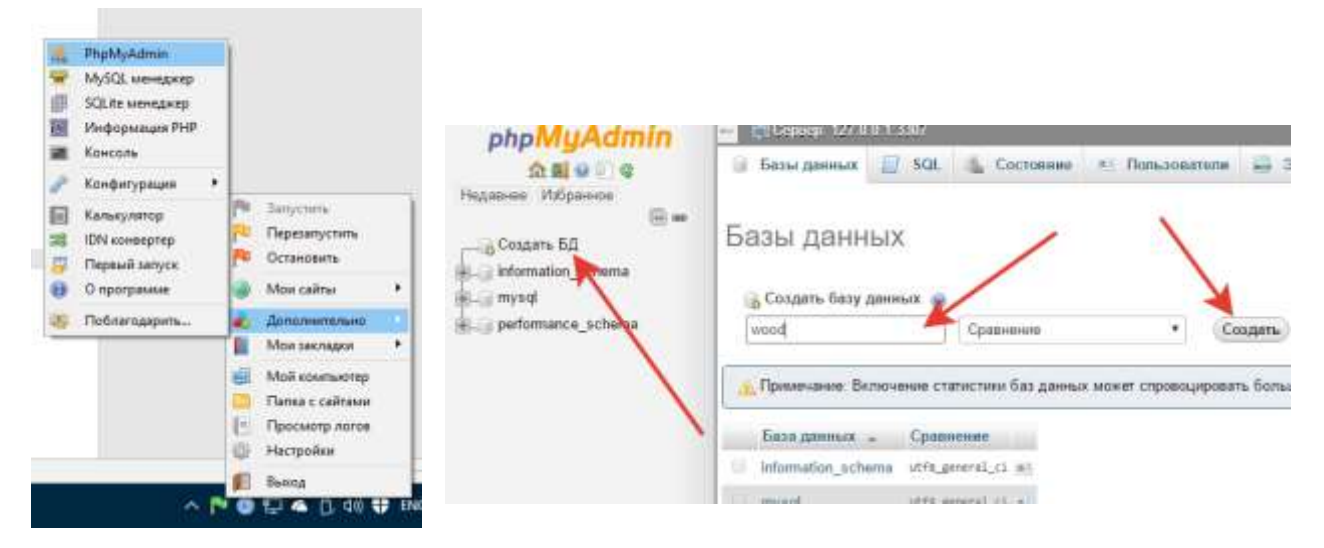

В созданной базе сделаем таблицу припасов «pripasy» с пятью полями: id, name, Info, pic, am\_nyam

| <mark>Э</mark> Созда<br>Имя ргіра | пь таблицу |   | Количество сталбц | og: [5]              | Воеред                    |          |   |             |   |     |
|-----------------------------------|------------|---|-------------------|----------------------|---------------------------|----------|---|-------------|---|-----|
| Ини таблицы:                      | pripesy    |   | ] D               | хбавить 1 none<br>Ст | (я) (Влерёд)<br>руктура 🥁 |          |   |             |   |     |
| Имя                               | Тип 🧕      |   | Длина/Зкачения 😡  | По умолчанию 🥥       | Сравнение                 | Атрибуты |   | Null Mugnec | A | 1.1 |
| ld                                | INT        | ٠ |                   | Her •                |                           |          | ٠ | <u> </u>    | • | 8   |
| name                              | INT        | ٠ |                   | Her                  |                           | 6        |   | ° –         | • |     |
| info                              | INT        | ٠ |                   | Her                  |                           |          | ٠ | 8           |   | 8   |
| pic                               | INT        | • |                   | Her                  | 11 6                      | i k      |   | u (-        | • | ġ.  |
| am_nyam                           | INT        | ٠ |                   | Her                  | 1                         | 1        | ٠ | 0 _         | • | 9   |

– Митя, помоги, мне же нужно добавить поля, а тут что-то ещё можно указывать, расскажи мне, что это?

— Гаврюша, ну что ты какой боязливый, посмотри, тут всё просто: Имя — указываешь здесь имя поля таблицы без пробелов, желательно, латиницей; Тип — тут надо подумать — у любых данных есть определённый тип. Например, для номера припаса — нам подойдёт целое число — это INT. Для имени нам подойдёт текстовый тип varchar – тип для относительно небольших строчек текста, для описания нам подойдёт тип TEXT, имя картинки проще хранить в текстовой строке, при этом короткой, выберем char. Для поля вкусноты нам понадобится тип с выбором – ENUM.

– Ой, Митя, как ты это всё запоминаешь, посмотри, тут что-то ещё от меня хотят!

— Гаврюша, не перебивай и слушай внимательно. Далее — надо указать ограничения/значения для полей. У числовых полей чаще всего ограничений не ставят, у текстовых — они необходимы для экономии памяти. Название припасов ограничь 300 символами, думаю, ты больше чем 300 символов не придумаешь названия...

 Как же не придумаю? Смотри: Великолепный ореховый микс от бабушки бельчихи, приготовленный на самых жарких летних солнечных лучах, которые так хорошо пригревают наши шёрстки и радуют нас ярким солнечным днём!

– Вот, ты, Гаврюша, маркетолог! Запомни – чем короче и «больше по делу» в базе данных будешь называть вещи, тем удобнее тебе с ней будет работать. В название твоего припаса достаточно будет вписать «Великолепный ореховый микс от бабушки бельчихи». Остальное помещай в описание – это второстепенная информация. Даже можно ещё короче – «Ореховый микс».

– Эх, хорошо...

– Гаврюша, опять ты меня перебил, слушай дальше: для описания можешь поле не ограничивать, так как это тип TEXT – для статей, для картинки следует указать 255 символов, не думаю, что ты будешь загружать файлы с такими большими названиями, а вот поле с вкуснотой....

– А что с ним?

 – Здесь тебе нужно будет открыть редактор значений и прописать туда все возможные варианты.

|         |         |                                    | Редактор ENUM/SET                                                         |
|---------|---------|------------------------------------|---------------------------------------------------------------------------|
| Имя     | Тип 😡   | Длина/Значения 🔞                   | Значения для столбца<br>"am_nyam"                                         |
| id      | INT     | <b>v</b>                           | Вставьте каждое значение в<br>отдельное поле. помото в<br>отдельное поле. |
| name    | VARCHAR | ▼ 300                              | Не очень акусно                                                           |
| info    | TEXT    | •                                  |                                                                           |
| pic     | CHAR    | ▼ 255                              | Добавить 1 значение(й)                                                    |
| am_nyam | ENUM    | ▼ 'Не очень вкусно','С             |                                                                           |
|         |         | Редактировать ENUM/SET<br>значения | Влеред Закрыть                                                            |

– Митя, а что с остальными столбцами?

— В значение «по умолчанию» ты можешь прописать те данные, которые подставятся автоматически, если ты забудешь их написать, в поле NULL ты можешь поставить галочку, если твоё поле может быть пустым. Например, у тебя может не быть картинок и описаний, поле «A\_I» означает «Auto Increment» — это параметр, который позволяет полю автоматически заполняться числами по порядку. Например, поставь эту галку у поля с id и тебе не придётся следить за тем, какой номер припаса нужно написать будет следующим — просто не заполняй это поле в будущем, оно само будет подставляться в базу.

| Имя     | Ten 🔒   |   | Длина/Звачения 😥       | По умолчанию 😖  | - 1 | Сравнение | Агриб | уты | Nall | Индекс  |   | AL |
|---------|---------|---|------------------------|-----------------|-----|-----------|-------|-----|------|---------|---|----|
| id      | INT     | ٠ |                        | Het             | ٠   |           |       | ٠   | 8    | PRIMARY | ٠ | ×  |
| nanze   | VARCHAR | ٠ | 300                    | Нет             | •   |           |       |     |      | -       | • |    |
| litto   | TEXT    | • |                        | Нет             | •   |           |       | •   | 8    | -       | • | 8  |
| pic     | CHAR    |   | 255                    | Her             | •   |           |       | ٠   |      | -       | • |    |
| am_nyam | ENUM    |   | "Не очень вкусно", "С  | Как определено: | •   | •         |       |     |      | -       |   | -  |
|         |         |   | Pagarnejoaars ENUMIDET | Вкуснатены      |     |           |       |     |      |         |   |    |

– Митя, а что за PRIMARY? У нас какое-то «лакшери» и «VIP» поле?

— Это ключевое поле, поле, по которому можно будет найти твой припас, иногда, при постановке галочки «A\_I», система сама тебе предложит указать это поле ключевым просто нажми «Bперёд» и PRIMARY-индекс добавится сам. Если его нет — укажи вручную.

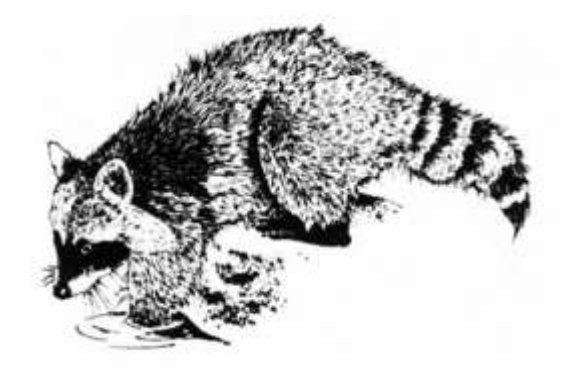

Так, так, так.....

### Глава З. Добавляем припасы!

Для добавления данных в базу из интерфейса phpMyAdmin необходимо перейти в таблице на вкладку «Вставить»

| sonGes; | Jan          | Cyneart . | Null | Japane .                                                                                                    |
|---------|--------------|-----------|------|----------------------------------------------------------------------------------------------------|
| 18      | M(10)        |           |      |                                                                                                    |
| 10010   | raicfue(300) |           |      | openand and                                                                                                    |
| h4to    | Xust -       | í         | 0    | Desensemental operand ages or follows<br>definition, marchiterenia na chana desus<br>virtenes contractes nyrws, contract the viscous<br>Aperipticant state age/this r Jobyrt net space<br>contracted peak |
| je:     | char(203)    |           |      | rufeis, jug                                                                                                    |
| n_rijan | enum         | -         |      | Beycentreal •                                                                                                    |

В появившихся формах можно добавлять столько записей, сколько Вам необходимо.

Енот Гаврюша добавил пока 1 свой припас.

Поле «id» он не заполнял.

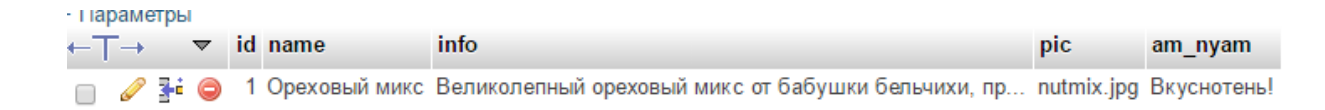

– Митя, но я не загружал картинку, я просто её указал именем, разве это правильно?

— Конечно нет, картинку надо загружать, а этого через базу данных лучше не делать, давай я покажу тебе HTML-формы...

#### ДЛЯ ТОГО, ЧТОБЫ ДОБАВЛЯТЬ ПРИПАСЫ, ЕНОТУ ГАВРЮШЕ НУЖНА ФОРМА ДОБАВЛЕНИЯ!

HTML-формы в разметке обозначаются тегом <form>. <form>

#### ТУТ ПРОПИСЫВАЮТСЯ ПОЛЯ ДЛЯ ЗАПОЛНЕНИЯ

#### </form>

Гаврюша назвал файл с формой — form.html, но кролик Митя посоветовал создать ещё рядышком пустой PHP-файл с именем «action.php», правда, зачем не сказал, лишь попросил указать его как обработчик формы и приписать ещё кое-какие параметры...

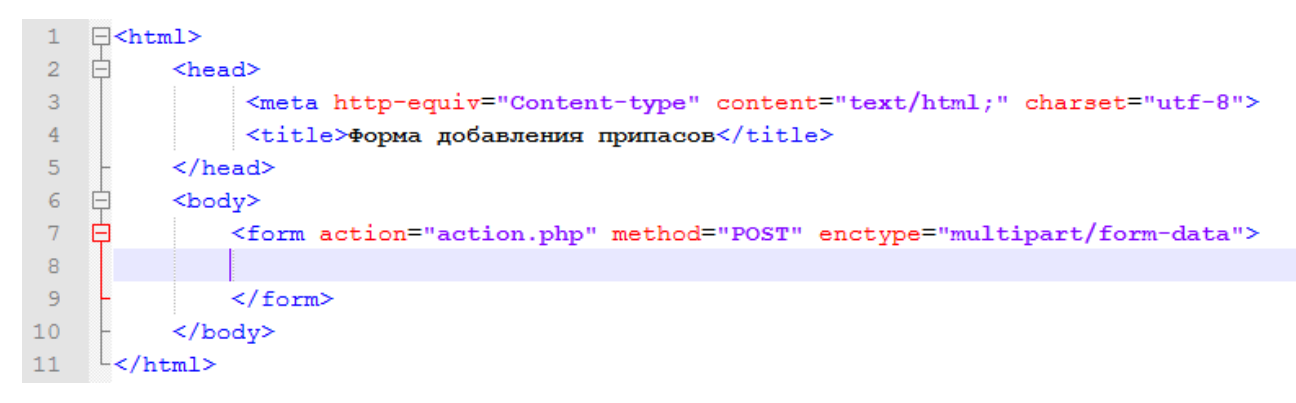

– Митя, а как и какие поля мне добавить?

— Вот смотри, для названия рецепта вставлять поле с типом text, для описания вставляй многострочное текстовое поле <textarea></textarea>, для изображения вставь поле с типом file, а для выбора вкусности используй <select></select> с вложенными в него опциями вкусноты: каждой опции задай значение порядкового номера варианта вкусности из базы, а в текст напиши те же значения, что и в базе. В конец формы помести кнопку подтверждения заполнения – поле с типом submit. Ах, да, к каждому полю рядом припиши текстовую метку, чтобы было понятно, что ты будет заполнять в дальнейшем, а каждому полю присвой имя на латинице, чтобы мы смогли это всё обработать потом...

#### Сказано – сделано!

```
<hl>Добавляем вкусности!</hl>
</form action="action.php" method="POST" enctype="multipart/form-data">
</label>HabBaHue припаса: </label><input type="text" name="title"><br></label>HabBaHue припаса: </label><input type="text" name="title"><br></label>OffucaHue: </label><textarea name="info"></textarea><br></br>
</label>MbofpameHue: </label><input type="file" name="pic"><br></label>MbofpameHue: </label><input type="file" name="pic"><br></label>HacKOJEKO BKYCHO: </label>

<select name="am-am">

<option value="1">>He oveHb BKYCHO</option>
<option value="2">>OffurHbM BKYC</option>
<option value="3">>BKYCHOTEHb!</option>
</select><br>
<input type="submit" value="Добавить припас!">
```

| Добавляем вкусности!                      |  |  |  |  |  |
|-------------------------------------------|--|--|--|--|--|
| Название припаса:                         |  |  |  |  |  |
| Описание:                                 |  |  |  |  |  |
| Изображение: Выберите файл Файл не выбран |  |  |  |  |  |
| Насколько вкусно: Не очень вкусно 🔻       |  |  |  |  |  |
| Добавить припас!                          |  |  |  |  |  |

Теперь можно приступить и к созданию обработчика формы...

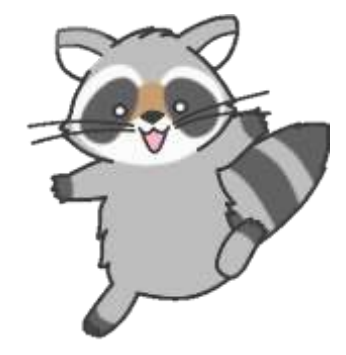

Для создания основного кода обработчика формы необходимо установить подключение из файла с базой данных, для этого необходимо использовать бесплатно-распространяемый PHPкласс SafeMySQL (он сделает запросы к БД безопасными), расположить его следует рядом со всеми PHP файлами в одной директории и подключить его к требуемому файлу PHP:

mb internal encoding('UTF-8'); setlocale(LC\_ALL, 'ru\_RU.UTF-8'); include once 'safemysql.php'; \$db=new SafeMysql(array( 'user'=>'ПОЛЬЗОВАТЕЛЬ', 'pass'=>'ПАРОЛЬ', 'db'=>'БД', 'charset'=>'utf8' ));

Всё, что потребовалось здесь от Гаврюши — ввести имя пользователя БД, пароль от пользователя и название собственной базы данных.

Если же данные из адресной строки передаются через ГЕТ-запрос ГЕТ-параметрами, то формы обычно посылают ПОСТ-запрос с ПОСТ-параметрами. Давайте же отловим все заполненные поля из формы через массив \$\_POST (да, большими буквами):

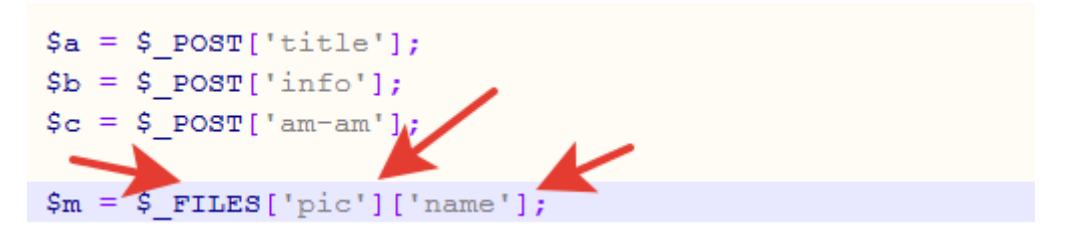

Информацию о загруженных файлах содержит массив \$\_FILES — через индекс имени поля для загрузки картинки из формы можно получить имя файла (как пример - banan.jpg).

Гаврюша на сервере сделал специальную папку для загружаемых картинок - /pics.

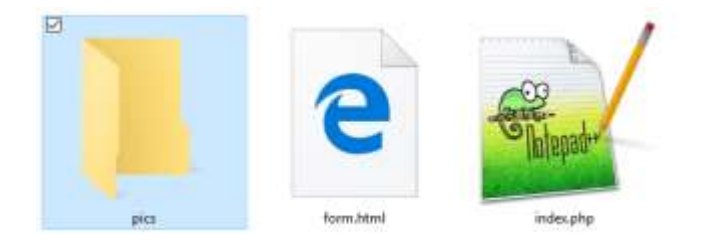

После того, как картинка была поймана в переменную \$m, Гаврюша переместил файл из временной папки в ту, которая предназначается для загружаемых картинок:

```
$m = $_FILES['pic']['name'];
move_uploaded_file($_FILES['pic']['tmp_name'], 'pics/'.$m);
```

А потом кролик Митя рассказал, как в базу данных следует добавлять записи прямиком из PHP-файла:

```
$db->query('INSERT INTO `pripasy`
(`name`,`info`,`pic`,`am_nyam`)
VALUES (?s,?s,?s,?i)',$a,$b,$m,$c);
echo ("Припас добавлен!");
```

Метод **query** в SafeMySQL отправляет текстовый запрос в базу. Запросы бывают нескольких видов: на добавление записей, на изменение записей и на удаление записей, на выборку записей. В данном примере используется INSERT – добавление записи в таблицу припасов: указываются поля для заполнения и их значения, пришедшие из POST-параметров, в т.ч. и имя файла изображения.

### Добавляем вкусности!

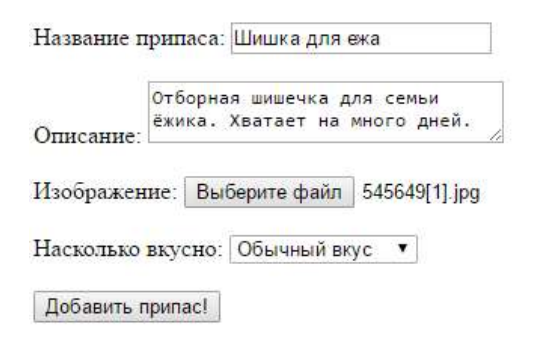

Гаврюша тут же попробовал свою форму в деле и получил вот такой ответ при заполнении и отправке:

### Припас был добавлен!

Фото шишки тоже загрузилось в папку:

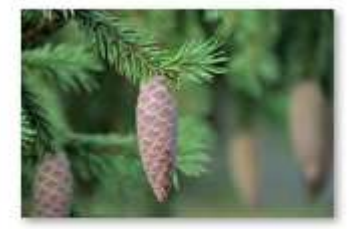

545649[1].jpg

В таблице припасов появилась свежая запись:

| + I la | раме | тры |   |    |               |                                                    |               |              |
|--------|------|-----|---|----|---------------|----------------------------------------------------|---------------|--------------|
| ←T     | -→   |     | ~ | id | name          | info                                               | pic           | am_nyam      |
|        | Ø    | 3-  | ٢ | 1  | Ореховый микс | Великолепный ореховый микс от бабушки бельчихи, пр | nutmix.jpg    | Вкуснотень!  |
|        | Ø    | 3-  | 0 | 2  | Шишка для ежа | Отборная шишечка для семьи ёжика. Хватает на много | 545649[1].jpg | Обычный вкус |
|        |      |     |   |    |               |                                                    |               |              |

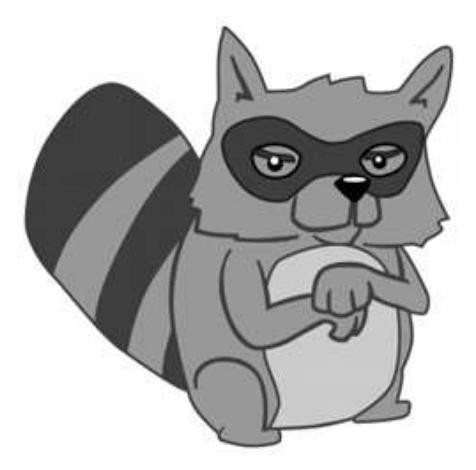

ТАК, ТАК, ТАК, ЧТО ТУТ У НАС? ШИШКИ. ШИШКИ!!! ШИИИИИИШЕЕЕЕЧКИИИИ!!!!!!

УРА! ВСЁ ДОБАВИЛОСЬ!

# Глава 4. Митя, как выводить это всё на страницу?!

– МИТЯ! Как выводить это всё на страницу! Мне уже не терпится просто!!!!!!

- Гаврюша, ещё немного, потерпи. Помнишь, у тебя был статичный шаблон?
- ДА! ШАБЛОН! БЫЛ! КОЛОНКИ! ДВЕ КОЛОНКИ!
- Бери его целиком и переноси в index.php
- ДАЛЬШЕ! ДАЛЬШЕ! КАПИТАН! МЫ НА ПОРОГЕ ОТКРЫТИЯ!

### Привет, Лес! Это Гаврюша!

#### Меню сайта

#### Список припасов

Главная страница
Суп из шищех

• Каша из грибов-

• Пирожок с морьовкой

- Шишечки
   Ягодки
- Желуди
  - Орехн
  - Грибочки

#### Фото припасов

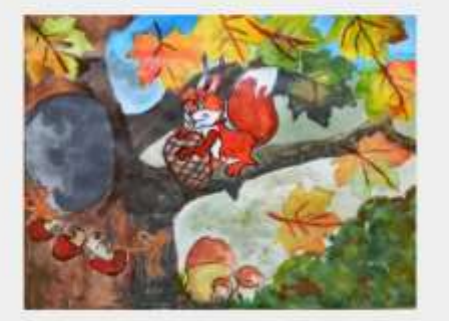

Помогите подготовиться к зиме

| Номер | Название припаса | Сколько ещё нужно набрать |
|-------|------------------|---------------------------|
| 1     | Морьовка         | 5 штуж                    |
| 2     | Kanyera          | 2 вилка                   |
| 3     | Картошка         | 10 штук                   |

Гаврюша нашёл свой старый шаблон, который был полностью статичным и перенёс его в index.php. Рядом он расположил файл со стилями, который у него был ранее...

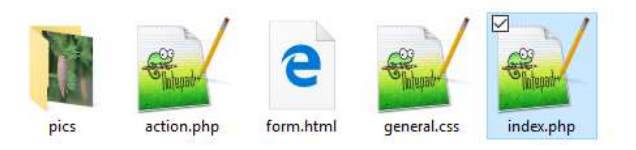

После этого Митя посоветовал добавить в начало файла индекса подключение к базе, как это было в обработчике формы.

```
]<?php
mb internal encoding('UTF-8');
setlocale(LC ALL, 'ru RU.UTF-8');
include once 'safemysql.php';
$db=new SafeMysql(array(
     'user'=>'gavrusha',
     'pass'=>'sishka111',
     'db'=>'wood',
    'charset'=>'utf8'
));
-?>
l<html>
É
     <head>
          <meta http-equiv="Content-Type" content="text/html" charset="utf-8">
          <link rel="stylesheet" href="general.css" type="text/css">
          <title>Moи припасы</title>
     </head>
Ę
     <body>
```

Затем Митя попросил перейти Гаврюшу в браузере по адресу сайта с гет-параметром 2:

### gavrusha.les/?id=2

Гаврюша сделал это, но у него всё равно перед глазами был старый шаблон и ничего нового там не выводилось. Митя рассказал, что ничего и не должно было измениться, но теперь, по этому параметру нужно вывести второй припас из таблицы припасов. Как это сделать? Митя тут же всё показал: он врезал PHP-код в блок вывода припасов и написал запрос на выборку данных из таблицы припасов по условию значения гет-параметра. Получилось так, что Гаврюша получил массив с индексами названия полей таблицы, который был заполнен данными из второго припаса!

Митя вставил врезки по всему шаблону и показал итог:

Когда Гаврюша перешёл по адресу, который Митя ему недавно сказал, он не поверил своему хвосту:

Шишка для ежа

Фото припасов

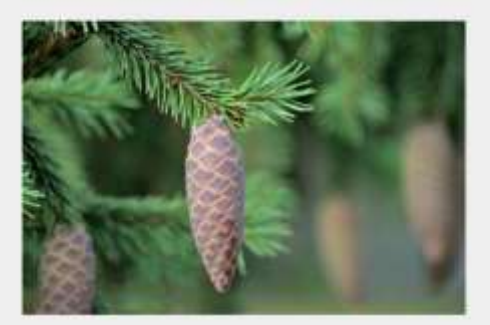

#### Описание:

Отборная шишечка для семья ёжика. Хватает на много дней

Вкусно ли?

Обычный вкус

– МИТЯ! МИТЯ! РАБОТАЕТ! У НАС ПОЛУЧИЛОСЬ!

 – Гаврюш, добавь пожалуйста ещё пару припасов, в базу, а я пока расскажу, как сделать меню на сайт.

– ЧТО? МЕНЮ!? МИТЯ! Ты лучший программист из всех! Как же мне с тобой повезло!

– Ох, Гаврюшка...

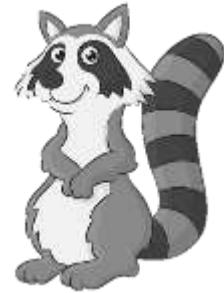

### Глава 5. Меню

Пока Гаврюша добавлял очередные припасы в базу данных, Митя рассказывал о меню. Меню сайта — это важный элемент — он позволяет пользователю дать возможность перехода на доступные страницы сайта. Без меню посетитель сайта не знает, куда ему переходить, а меню даёт варианты. Митя предложил вывести все припасы из базы гиперссылками в левой части сайта. И вот как он это сотворил...

Сначала Митя сделал запрос на все припасы из таблицы припасов без исключений, затем в цикле он сформировал элементы списка со ссылками на id припасов.

```
<div class="menu">
   <h2>Meню сайта</h2>
   <?php
       $z=$db->getAll("SELECT `id`,`name` FROM `pripasy`");
       foreach ($z as $link){
     ?>
           <1i>
               <a href="?id=<?php echo $link['id']?>">
                  <?php echo $link['name'] ?>
               </a>
           <?php
       -}
   2>
   </div>
```

В результате Митя и Гаврюша получили следующий результат:

### Привет, Лес! Это Гаврюша!

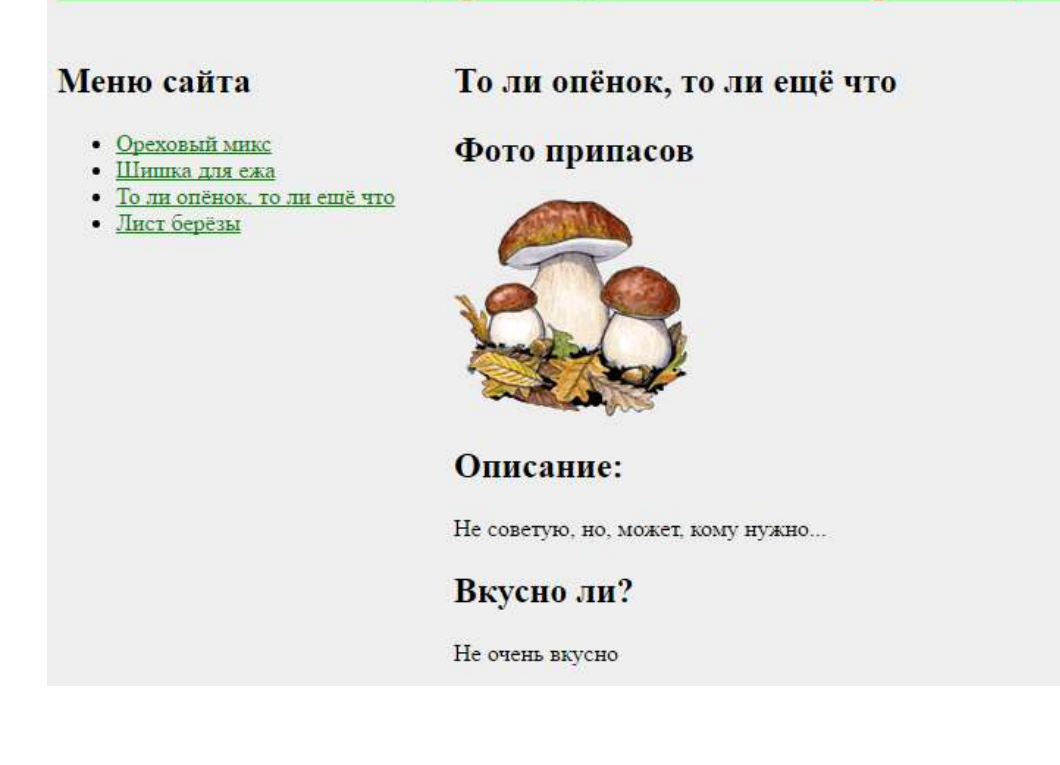

При этом, меню обновлялось каждый раз, когда Гаврюша добавлял записи о припасах. Сайт жил своей жизнью, и Гаврюша не менял шаблон, только лишь добавлял и добавлял припасы...

– Митя, мы сделали это! Теперь у нас динамический сайт! Ну и что, что у Потапыча можно сообщать о заказах на припасы через какую-то одну форму, зато у нас сайт по-настоящему динамический! А для связи, на первое время укажем телефон, пусть звонят! А Потапыч пусть и дальше сидит, и перевёрстывает десятки html страниц для каждого из припасов! Хы-хы.

– Да, Гаврюша, тут ты верно подметил! У нас сайт по-настоящему динамический, в нём данные отделены от их представления. Шаблон в одном месте, в папочке, а данные - в базе. И когда нужно посетителю – он запрашивает нужный припас в один и тот же шаблон вывода. Сегодня мы здорово поработали с тобой! Ты – молодец!

ПОСМОТРИТЕ, КАК РАДУЕТСЯ ГАВРЮШКА! ПОРАДУЙТЕСЬ ВМЕСТЕ С НИМ!

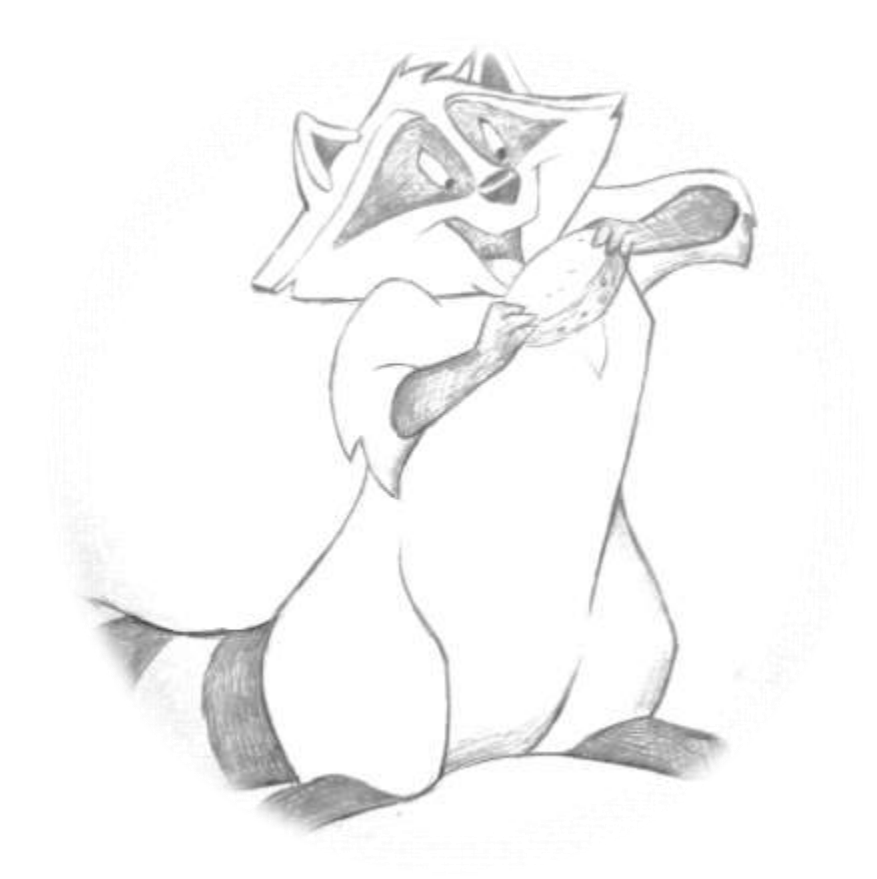

### P.S. А что Потапыч?

А Потапыч не смог конкурировать с такими гибкими конкурентами, как Гаврюша и Митя. Потапыч стал пользоваться сайтом Гаврюши и был очень ему признателен за удобство и оперативность в его работе. К тому же, Потапыч подарил мальчишкам код для онлайн-заказа припасов, так что Гаврюша был на 7 ветке дерева от счастья!

Казалось бы, Хэппи энд, но... Где же твой сайт, дорогой читатель?

Гаврюша следит за тобой и твоим успехом! Делай давай, хватит тут сказки читать!

У Гаврюши всё получилось в итоге, получится и у тебя ;)

Кстати, код для заказа припасов сделайте самостоятельно, никакой Потапыч или Гаврюша больше не поделится им ни с кем, таково было условие при дарении. Это нормально.

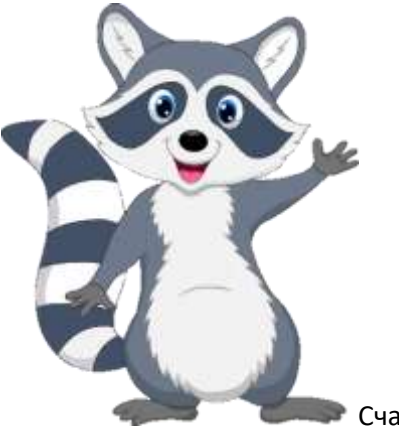

Счастливого сайтотворения <3

### Адамский Сергей Сергеевич

### Учебное пособие по основам сайтостроения для начинающих в 2-х частях Часть 1. Сайтостроение с енотом Гаврюшей Часть 2. Динамическое сайтостроение с енотом Гаврюшей

Создано в рамках проекта:

«Технологии виртуальной и дополненной реальности в преподавании предметной области «Информатика» мероприятия «Развитие и распространение лучшего опыта в сфере формирования цифровых навыков образовательных организаций, осуществляющих образовательную деятельность по общеобразовательным программам, имеющих лучшие результаты в преподавании предметных областей «Математика», «Информатика» и «Технология» в рамках федерального проекта «Кадры для цифровой экономики» национальной программы «Цифровая экономика»

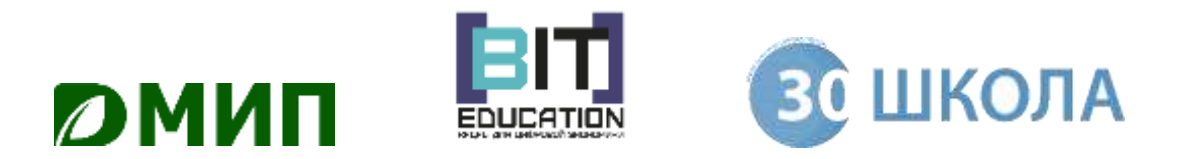